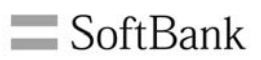

## iPhoneへの電話帳データ移行方法

今までご利用いただいた携帯電話からiPhoneの【連絡先】へ電話帳データをコピーするには、「電話帳かんたんコピー」が便利です。

#### 電話帳データ移行のイメージ(手順の一例)

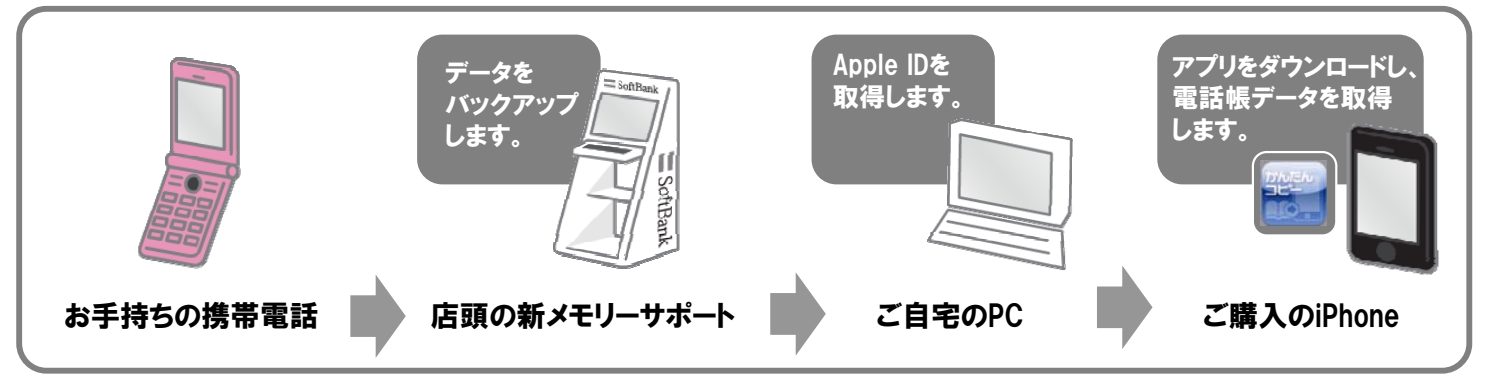

電話帳データはお客さまの大切な個人情報です。 そのため、必ずお客さまご自身で行っていただけますようお願いいたします。

### iPhone用アプリ「電話帳かんたんコピー」を利用した電話帳データの移行手順

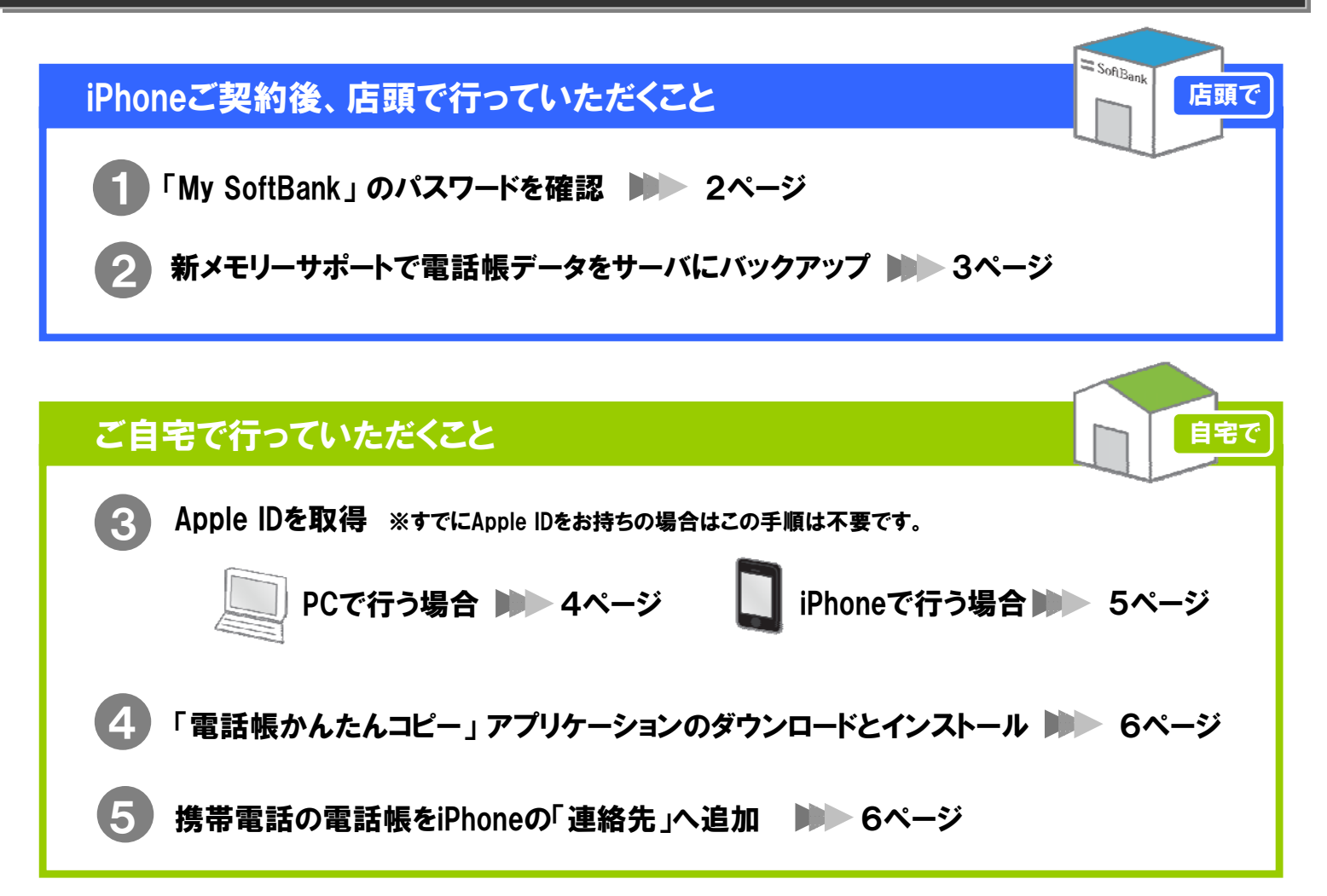

「電話帳かんたんコピー」をご利用いただくには、パスワードが必要です。 iPhoneご購入後に届くSMSから下記の手順で確認してください。(SMSはご契約完了の後に届きます。)

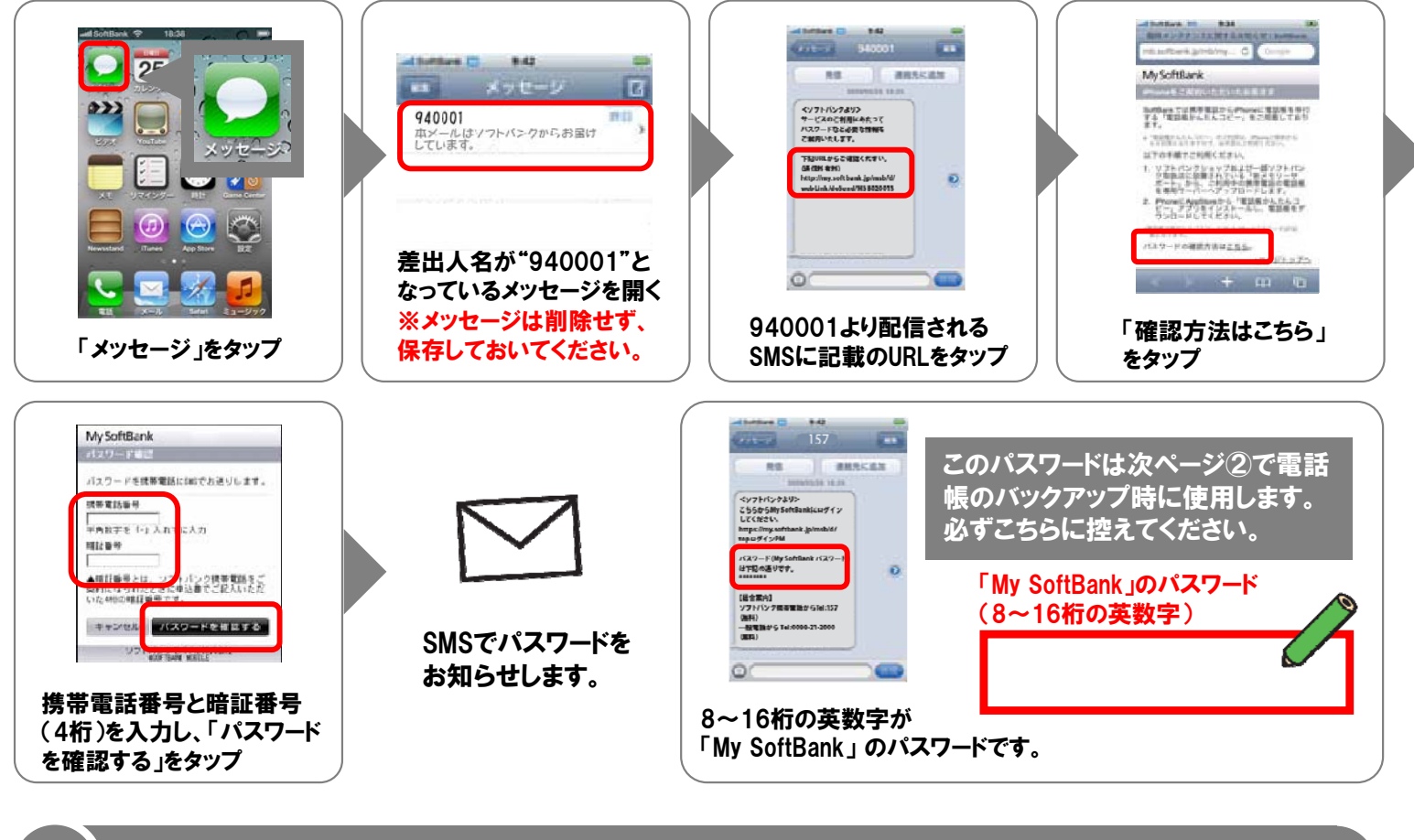

SMS(差出人"940001"を削除してしまった場合は、こちらの手順で再発行してください。

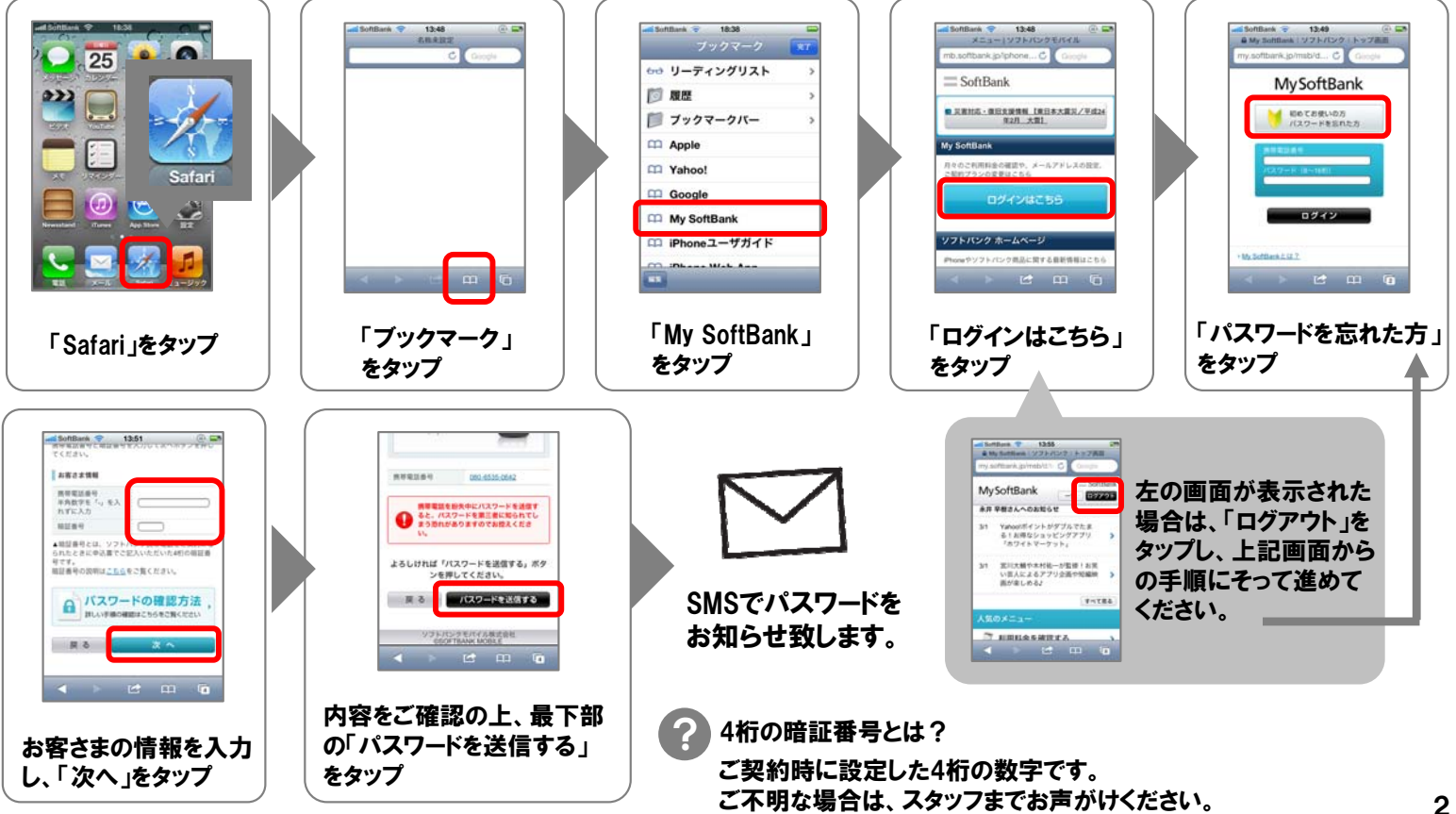

SoftBank

店頭で

新メモリーサポートとは、ご利用中の計帯電話のアドレス帳データをソフトバンクが管理する安全なサーバへ バックアップできるシステムです。この操作は、店頭に設置されている「新メモリーサポート」で行っていただくものです。 より詳しい内容を明記したiPhone用『「電話帳かんたんコピー」新メモリーサポートご利用手順』を店頭にご用意しております。

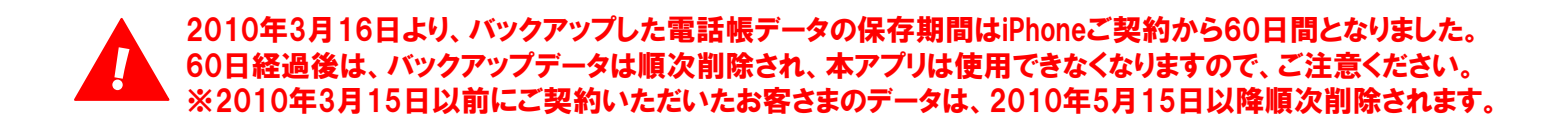

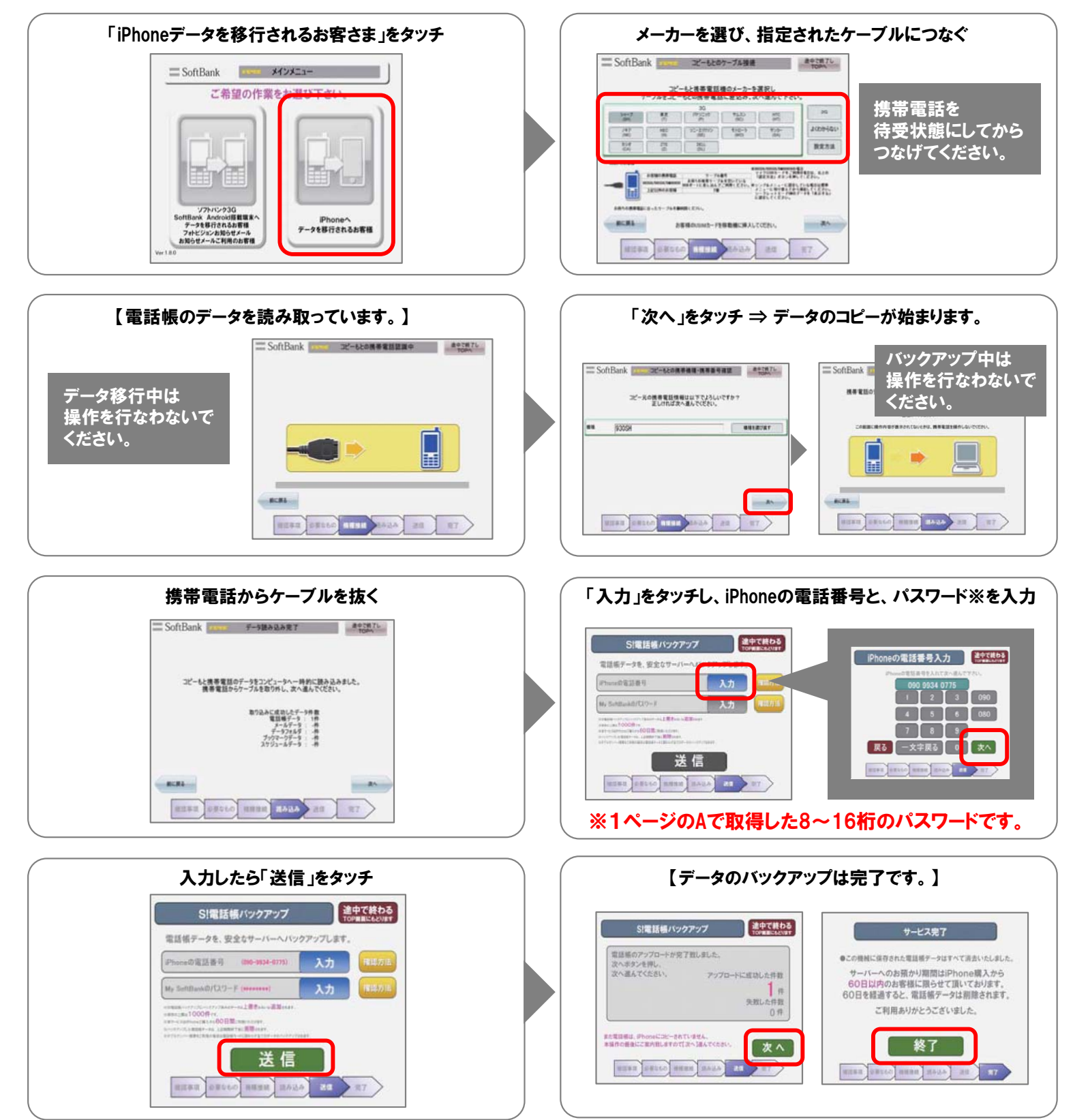

店頭で

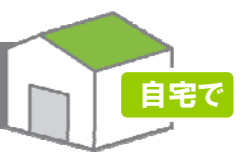

「電話帳かんたんコピー」をご利用いただくために、Apple ID とパスワードを取得します。 Apple ID/パスワードの取得はPCで行う方法と、iPhoneで行う方法があります。

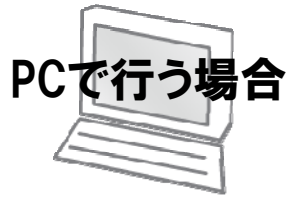

●ご自宅のPCでiTunesを起動し、本作業を行ってください。
 ●iPhoneアプリのダウンロードには、Apple ID とパスワードが必要です。
 ●お客さまの個人情報が必要です。必ずお客さまご自身で操作してください。
 ●iTunesをPCにダウンロードしていない方は、下記のサイトよりダウンロードしてください。
 http://mb.softbank.jp/mb/iphone/support/os\_update/

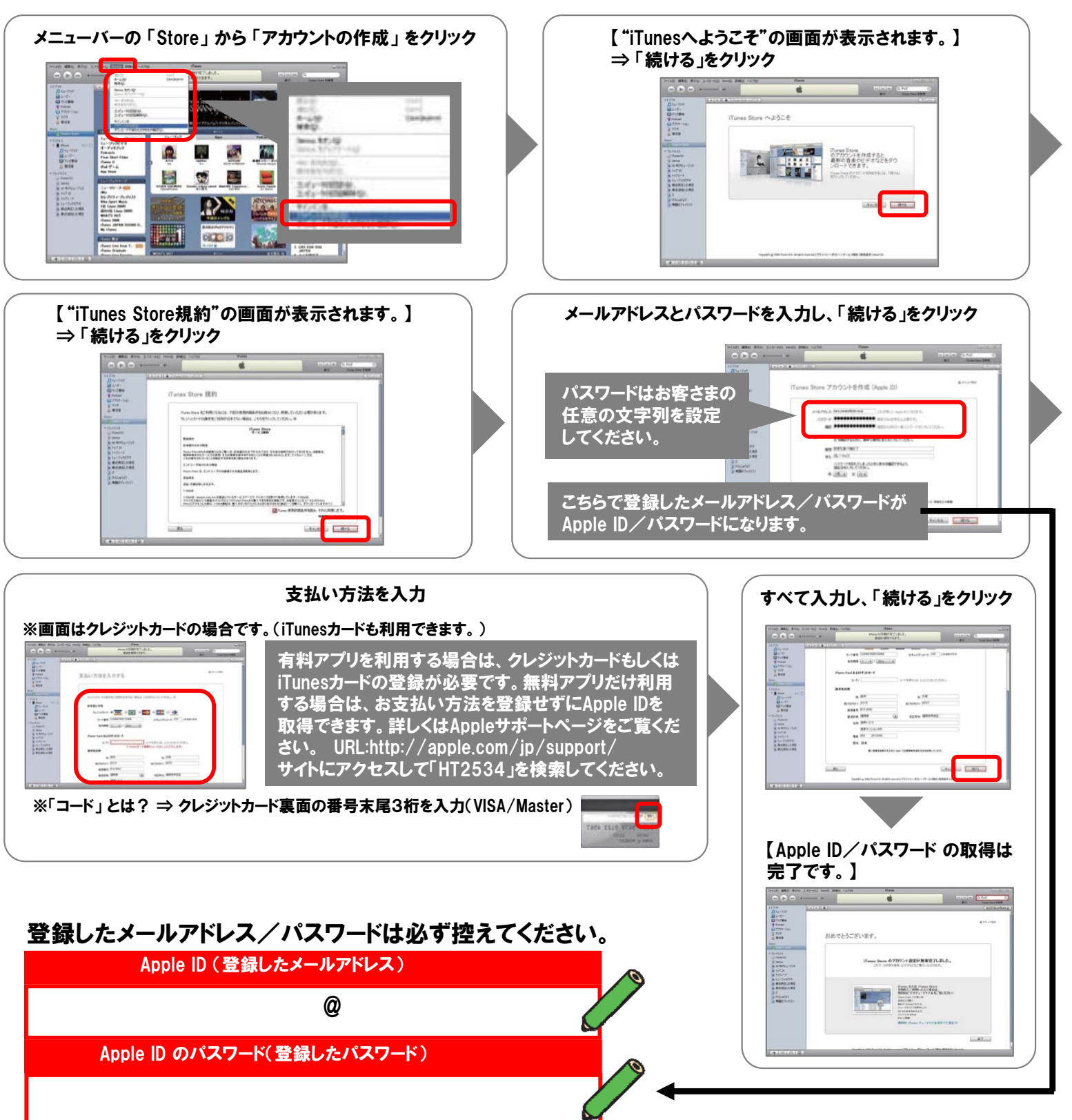

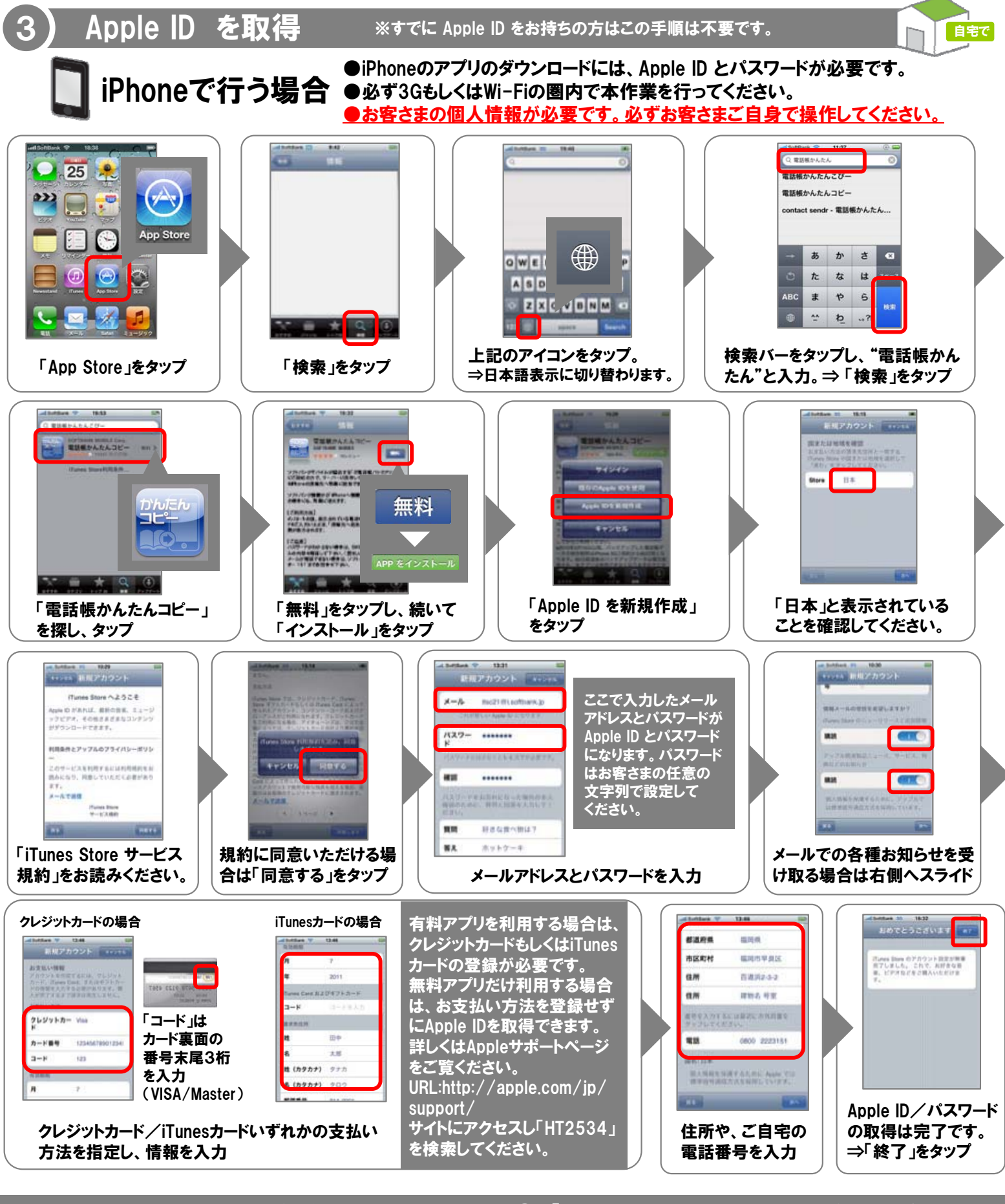

Apple ID/パスワード の取得が完了しましたら、次ページ④の「iPhoneでApple ID/パスワードを取得した場合」 の手順から、アプリのインストールを開始してください。

#### 登録したメールアドレス/パスワードは必ずこちらに控えてください。

#### Apple ID (登録したメールアドレス)

@

Apple ID のパスワード(登録したパスワード)

5

「電話帳かんたんコピー」アプリケーションをiPhoneにダウンロード/インストールする必要があります。 iPhoneで Apple ID/パスワードを取得した方は、「iPhoneでApple ID/パスワードを取得した場合」の手順から開始してください。

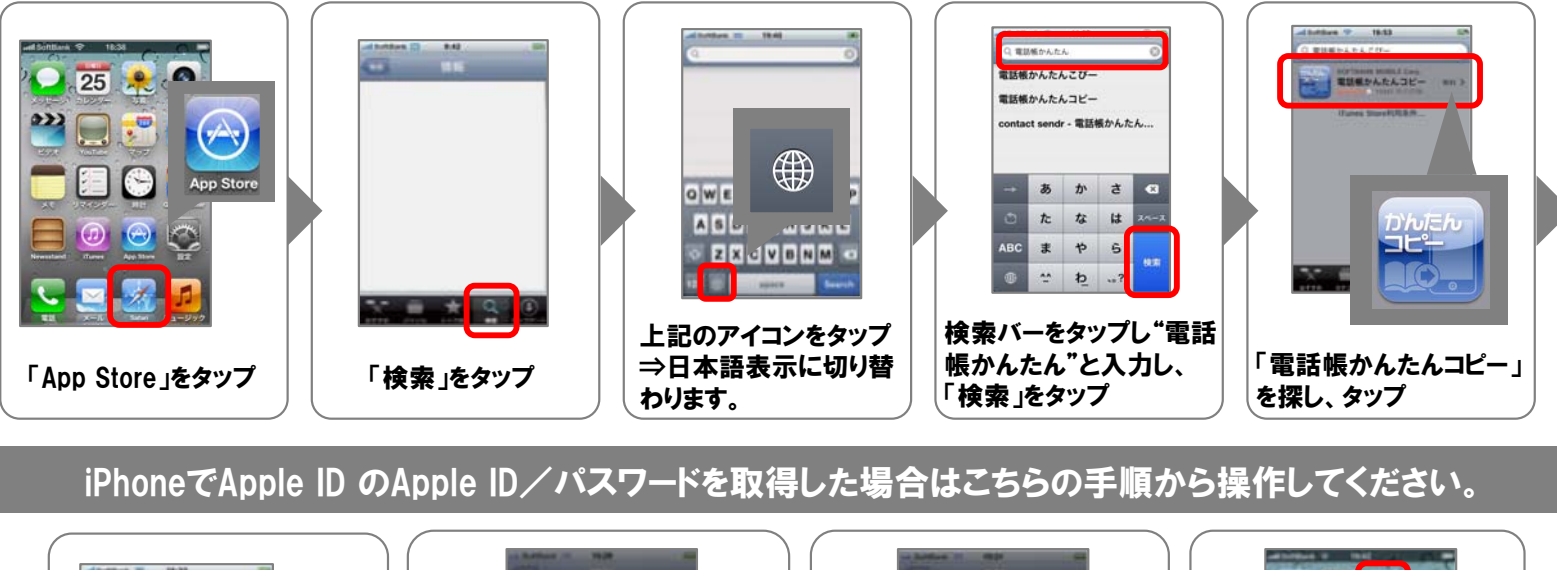

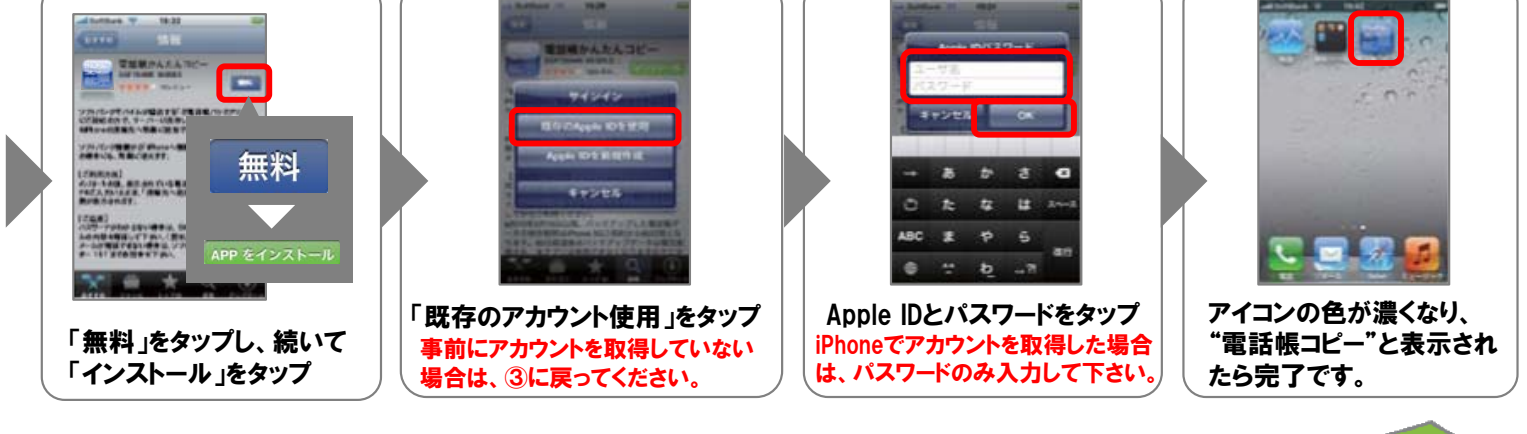

# 携帯電話の電話帳をiPhoneの「連絡先」へ追加

パスワードを入力し、「連

絡先へ追加」をタップ

自宅で

自宅で

●iPhoneの「連絡先」に電話帳データが入っている場合、そのデータに加え、「電話帳 かんたんコピー」で取得したデータが追加されます。 ご注意事項 ●ダウンロードが完了するまで、ホームボタンを押さないで下さい。 ●アプリケーション実行中に処理を中断した場合は、再度実行し直してください。 ●iPhoneの電話番号と、手順①のAで取得したパスワードが必要となります。 1 -...... ..... KINERSAN iPhoneの電話番号と、 手順①のAで取得した 「実行結果を表示」

「電話帳かんたん コピー」をタップ

をタップ

表示内容を確認して 「閉じる」をタップ

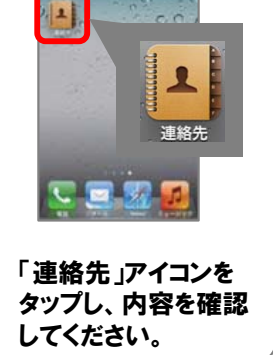

### 以上でiPhoneへの電話帳データ移行は完了です。

・Apple、Appleのロゴ、iTunes、Macは、米国および他国のApple Inc.の登録商標です。iPhoneはApple Inc.の商標です。・iPhone商標は、アイホン株式会社のライセンスに基づき使用されて います。・iPhoneは単独の通信業者のサービスのみお使いいただけるよう設定されている場合があります。・Windowsは、米国Microsoft Corporationの米国および他国における登録商標です。・
Windowsは、Microsoft Windows operating systemの略称として表記しています。・本誌に記載されている会社名および製品名・ロゴは各社の商標または登録商標です。 6